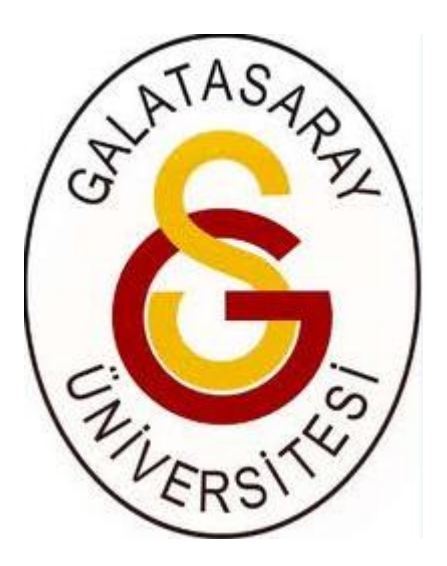

GSÜ Öğrenci Otomasyon Sistemi'ne <u>http://www.gsu.edu.tr/</u> adresinde yer alan **Otomasyon Sistemi** linkinden girilir. **Tüm tarayıcılar (browser) kullanılabilir.** 

| Galatasaray Üniversitesi Otomasyon Sistemi |                                                                      | Glass |  |
|--------------------------------------------|----------------------------------------------------------------------|-------|--|
|                                            | Giriş<br>Kulanıcı Adı yguc<br>Şifre<br>Girş Yap<br>Şifremi Unuttum ? |       |  |

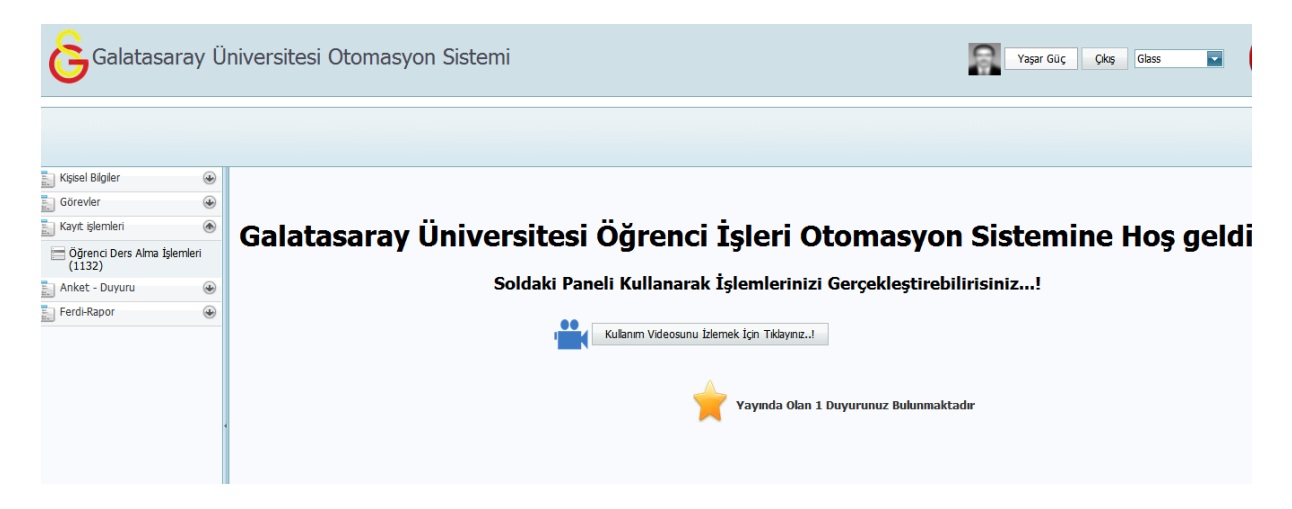

Kullanıcı adı ve şifrenizle sisteme giriş yaptığınızda aşağıda yer alan ana sayfa karşınıza gelecektir.

Kayıt İşlemleri menüsü altında yer alan Öğrenci Ders Alma İşlemleri ekranı danışmanlarımızın bahar yarıyılı kayıt yenileme sürecini yönetebilecekleri ekrandır.

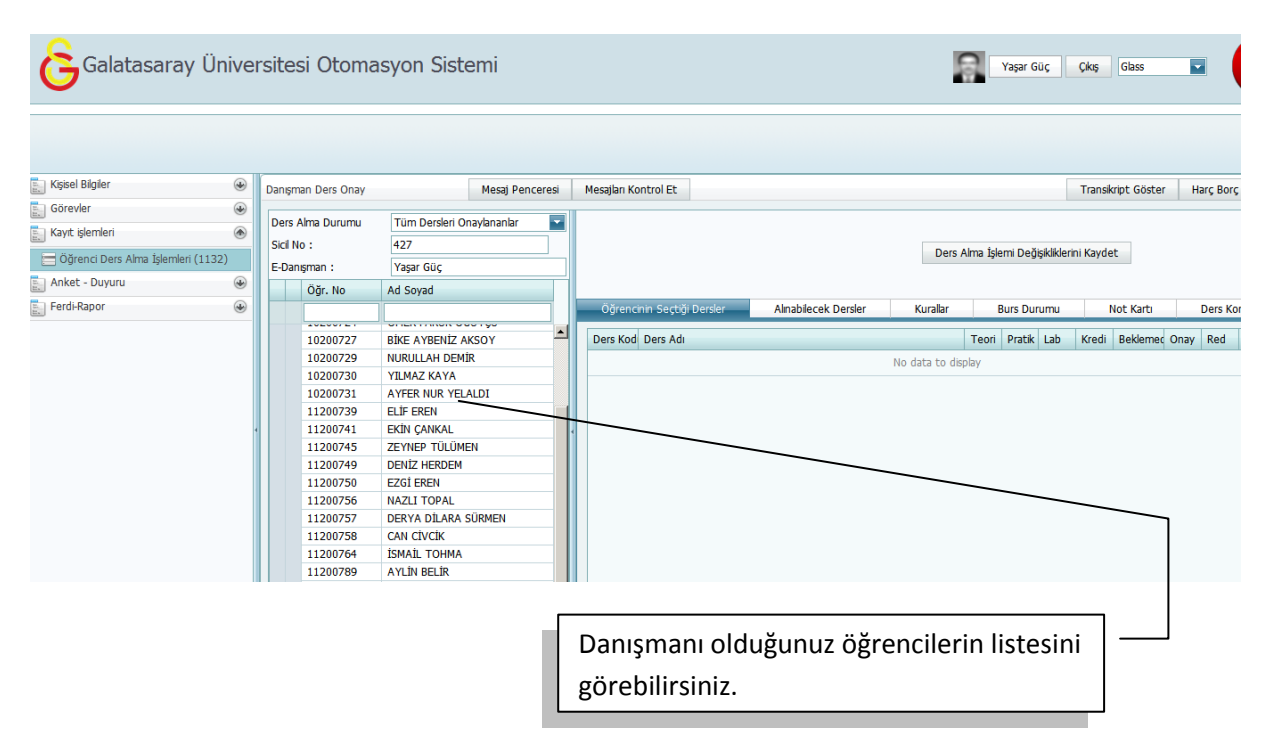

| Kişisel Bilgiler            | ۲ | Danış | man Ders Onay | Mesaj Penceres            | i N | 1esajları Kontrol | Et                |                     |                    | Transikript Göster         | Harç Borç Bilgi |
|-----------------------------|---|-------|---------------|---------------------------|-----|-------------------|-------------------|---------------------|--------------------|----------------------------|-----------------|
| Görevler                    | ۲ |       |               |                           |     |                   |                   |                     |                    |                            | -               |
| Kavıt islemleri             |   | Ders  | s Alma Durumu | Tüm Dersleri Onaylananlar |     |                   |                   |                     |                    |                            |                 |
| Ankot Dunguru               |   | Sicil | No:           | 427                       |     | 25                | 10200702          |                     | Ders Alma İsl      | emi Deðisikliklerini Kavde | t               |
| Anket - Duyuru              |   | E-Da  | anışman :     | Yaşar Güç                 |     | 10 CA             | Hukuk Lisans Pro  |                     | o dio mina 19      |                            |                 |
| Ferdi-Rapor                 | ۲ |       | Öğr. No       | Ad Sovad                  |     |                   |                   |                     | _                  |                            |                 |
| Bütünleme Listesi (1155)    |   |       |               |                           | - 1 | Öğrencini         | 1 Seçtiği Dersler | Alnabilecek Dersler | Kurallar           | Burs Durumu                | Not Kartı [     |
| Ders Basari Listesi (1153)  |   |       | 11200739      | ELIF EREN                 | -   |                   |                   |                     |                    |                            |                 |
| Dere Devom Listeri (200)    |   |       | 11200741      | EKİN ÇANKAL               |     | Ders Kod [        | iers Adı          |                     | Teori              | Pratik Lab Kredi           | Beklemed Onay   |
| Dels Devalli Liscesi (290)  |   |       | 11200745      | ZEYNEP TÜLÜMEN            |     |                   |                   |                     | No data to display |                            |                 |
| Ders Yoklama Listesi (1098) |   |       | 11200749      | DENİZ HERDEM              |     |                   |                   |                     |                    |                            |                 |
|                             |   |       | 11200750      | EZGİ EREN                 |     |                   |                   |                     |                    |                            |                 |
|                             |   |       | 11200756      | NAZLI TOPAL               |     |                   |                   |                     |                    |                            |                 |
|                             | l |       | 11200757      | DERYA DİLARA SÜRMEN       |     | 1                 |                   |                     |                    |                            |                 |
|                             |   |       | 11200758      | CAN CİVCİK                |     |                   |                   |                     |                    |                            |                 |
|                             |   |       | 11200764      | İSMAİL TOHMA              | _   |                   |                   |                     |                    |                            |                 |
|                             |   |       | 11200789      | AYLIN BELIR               | _   |                   |                   |                     |                    |                            |                 |
|                             |   |       | 11200791      | DELPHINE AZAK             |     |                   |                   |                     |                    |                            |                 |
|                             |   |       | 01200276      | TUGGE NIL GUÇLUCAN        | -11 |                   |                   |                     |                    |                            |                 |
|                             |   |       | 10200680      |                           |     |                   |                   |                     |                    |                            |                 |
|                             |   |       | 10200687      |                           | -11 |                   |                   |                     |                    |                            |                 |
|                             |   |       | 10200098      | RERÍL ARI                 |     |                   |                   |                     |                    |                            |                 |
|                             |   |       | 10200702      |                           |     |                   |                   |                     |                    |                            |                 |

bilgilerini bu alanda görebilirsiniz.

| Galatasaray Ü                      | niversitesi Oton                                                                                                    | nasyon Sistemi                                                                                                    |                                               |                                                   | Yaşar Güç Çıkış                       | Glass                      |
|------------------------------------|----------------------------------------------------------------------------------------------------|----------------------------------------------------------------------------------------------------|-----------------------------------------------|---------------------------------------------------|---------------------------------------|----------------------------|
| S Kisisel Blailer                  |                                                                                                    |                                                                                                    |                                               |                                                   |                                       |                            |
| Görevler                           | Ders Alma Durumu     Sicil No :     E-Danışman :                                                                                                    | Tüm Dersleri Onaylananlar<br>427<br>Yaşar Güç                                                                                                    | 11200789<br>AYLIN BELIR<br>Hukuk Licans Brok  |                                                   | Ders Alma İşlemi Değişikliklerini Kay | det                        |
| 🔄 Öğrenci Ders Alma İşlemleri (113 | 2) Öğr. No                                                                                                    | Ad Soyad                                                                                                    |                                               | grami                                             | Dura Durante                          | Not Ket                    |
| Ferd-Rapor                         | <ul> <li>●</li> <li>●</li> <li>11200739</li> <li>11200741</li> <li>11200745</li> <li>11200745</li> <li>11200750</li> <li>11200756</li> <li>11200757</li> </ul>                                                                     | ELIF EREN<br>EKIN ÇANKAL<br>ZEYNEP TÜLÜMEN<br>DENIZ HERDEM<br>EZGI EREN<br>NAZLI TOPAL<br>DERYA DİLARA SÜRMEN                                                                              | Ders Kod Ders Adı                             | No data 1                                         | Teori Pratik Lab Krec                 | ii Beklemec Onay Red       |
|                                    | <ul> <li>11200758</li> <li>11200764</li> <li>11200769</li> <li>11200791</li> <li>01200276</li> <li>10200686</li> <li>10200698</li> <li>10200698</li> <li>10200698</li> <li>10200702</li> <li>10200702</li> <li>10200702</li> </ul> | CAN CİVCİK<br>İSMAİL TOHMA<br>AYLİN BELİR<br>DELPHINE AZAK<br>TÜĞÇE NİL GÜÇLÜCAN<br>ZEVNEP KALAYCI<br>ZEVNEP KALAYCI<br>ZEVNEP ADIYAMAN<br>OĞUZHAN ÇAKIR<br>BERİL ARI<br>FATMA YEDA YELMEN |                                               |                                                   |                                       |                            |
|                                    | 10200703                                                                                                    |                                                                                                    |                                               |                                                   |                                       |                            |
|                                    | Öğr<br>"Öğ<br>red                                                                                                    | enci ders se<br>rencinin Seçt<br>dedebilirsiniz                                                                                                    | eçimi yaptığında, o<br>tiği Dersler" sekme    | nay bekleyen<br>sinde onaylaya                    | derslerini<br>bilir veya              |                            |
| Galatasaray Ü                      | niversitesi Oton                                                                                                    | nasyon Sistemi                                                                                                    |                                               |                                                   | Yaşar Güç Çıkış                       | Glass                      |
|                                    |                                                                                                    |                                                                                                    |                                               |                                                   |                                       |                            |
| 🔚 Kişisel Bilgiler                 | Danışman Ders Ona                                                                                                    | Mesaj Pence                                                                                                    | eresi Mesajları Kontrol Et                    |                                                   | Transikript Göster                    | r Harç Borç Bilgisi AGI    |
| 🔚 Görevler                         | Ders Alma Durumu                                                                                                    | Tüm Dersleri Onaylananlar                                                                                                    |                                               |                                                   |                                       |                            |
| Anket - Duyuru                     | Sicil No :                                                                                                    | 427<br>Yasar Güc                                                                                                    | AYLIN BELIR                                   | ſ                                                 | Ders Alma İşlemi Değişikliklerini Kay | det                        |
| Ferdi-Rapor                        | Öğr. No                                                                                                    | Ad Soyad                                                                                                    | Hukuk Lisans Pro                              | gramı                                             |                                       |                            |
| Bütünleme Listesi (1155)           |                                                                                                    |                                                                                                    | Öğrencinin Seçtiği Dersler                    | Alınabilecek Dersler Kural                        | llar Burs Durumu                      | Not Kartı Ders Kı          |
| Ders Basari Listesi (1153)         | Hukuk Lisans P                                                                                                    |                                                                                                    | Donem Kodu Ders_Adi                           | IZCA B/ (Oppy Balthias)                           | PS                                    | TS LS TK Zorun             |
| Ders Yoklama Listesi (1098)        | 11200789                                                                                                    | AYLÍN BELÍR                                                                                                    | 4 HUK21 İNSAN HAKLARI                         | HUKUKU                                            | 0                                     | 2 0 1 20run<br>2 0 2 Zorun |
|                                    | 11200791<br>01200276                                                                                                    | DELPHINE AZAK<br>TUĞCE NİL GÜCLÜCAN                                                                                                    | 4 HUK22 BORÇLAR HUKU                          | KU II (GENEL HÜKÜMLER)                            | 0                                     | 0 0 4 Zorun                |
|                                    | 4 10200686                                                                                                    | ZEYNEP KALAYCI                                                                                                    | 4 HUK23 CEZA HUKUKU I                         | I (Onay Bekliyor)                                 |                                       | 0 0 4 Zorun                |
|                                    | 10200698                                                                                                    | OĞUZHAN ÇAKIR                                                                                                    | 4 HUK25 İDARE HUKUKU<br>4 HUK27 MİLLETLERARAS | II (Onay Bekliyor)<br>SI HUKUK II (Onay Bekliyor) | 0                                     | 0 0 4 Zorun<br>4 0 4 Zorun |
|                                    | 10200702                                                                                                    | BERİL ARI<br>FATMA YELDA YELMEN                                                                                                    | 4 MAL20 KAMU MALİYES                          | Í (Onay Bekliyor)                                 | 0                                     | 0 0 2 Zorun                |
|                                    | 10200715                                                                                                    | SALİM SERDAR YAĞCI                                                                                                    | 2 HUK11 TURK ANAYASA                          | A HUKUKU (Onay Bekliyor)                          | 3                                     | 3 0 5 Zorun                |
|                                    | 10200723                                                                                                    | ÖMER FARUK ÖĞÜTÇÜ                                                                                                    |                                               |                                                   |                                       |                            |
|                                    | 10200727 10200729                                                                                                    | BİKE AYBENİZ AKSOY<br>NURULLAH DEMİR                                                                                                    |                                               |                                                   |                                       |                            |
|                                    |                                                                                                    |                                                                                                    |                                               |                                                   |                                       |                            |
|                                    |                                                                                                    |                                                                                                    |                                               |                                                   |                                       |                            |
|                                    | Öğrencini                                                                                                    | n alabileceği                                                                                                    | i dersleri "Alınabi                           | ilecek Dersler"                                   | sekmesinde                            | n                          |
|                                    | görebilirsi                                                                                                    | niz. Bu aland                                                                                                    | la vesil bovalı ders                          | ler öğrencinin i                                  | ilk defa secmi                        | is                         |
|                                    |                                                                                                    | rmizi hovelile                                                                                                    | r ico alua bacarici-                          | alduğu takrar az                                  |                                       | ,                          |
|                                    | derslerdir                                                                                                    |                                                                                                    | ir ise alip başarısız (                       | Jidugu tekrar se                                  | eçinesi gereke                        |                            |
|                                    |                                                                                                    |                                                                                                    |                                               |                                                   |                                       |                            |

|                                                                           |   |                                                                     | isyon biscenn                                                    |      |                      |                                    |                          |          | Taşal V                   | δuç                    | Çikiş            | Glass   | ;       |      |
|---------------------------------------------------------------------------|---|---------------------------------------------------------------------|------------------------------------------------------------------|------|----------------------|------------------------------------|--------------------------|----------|---------------------------|------------------------|------------------|---------|---------|------|
| işkel Bilgiler<br>Srevler<br>nyıt İşlemleri<br>İkket - Duyuru<br>Mi Bənor |   | anışman Ders Onay<br>Ders Alma Durumu<br>Sicil No :<br>E-Danışman : | Mesaj Penceresi<br>Tüm Dersleri Onaylananlar<br>427<br>Yaşar Güç | Mes  | ajları Kontrol Et    | 10789<br>N BELÎR<br>ık Lisans Prog | jami                     | Ders     | Tra<br>Alma İşlemi Değişi | nsikript<br>kliklerini | Göster<br>Kaydet | На      | rç Bori | ç Bi |
| Bütünleme Listesi (1155)                                                  |   | Öğr. No                                                             | Ad Soyad                                                         |      | Öğrencinin Seçtiği   | Dersler                            | Alınabilecek Dersler     | Kurallar | Burs Duru                 | mu                     | No               | t Kartı |         |      |
| Ders Basari Listesi (1153)                                                |   |                                                                     |                                                                  |      |                      |                                    |                          |          |                           |                        |                  | Ν.      |         | -    |
| Ders Devam Listesi (200)                                                  |   | Hukuk Lisans Prog                                                   | rami                                                             |      | Dönem Kodu           | Jers Adı                           |                          |          |                           | Tec                    | ori Pratil       | Lab     | Kred    | ii B |
|                                                                           |   | 10200713                                                            |                                                                  |      | Franyli: 2011 - 2    | )12 Akademik                       | k Yılı Bahar Yarıyılı    | _        |                           |                        |                  | \<br>\  | \       |      |
| Ders Yoklama Listesi (1098)                                               |   | 11200789                                                            | AYLIN BELIK                                                      |      | TAR1(                | ATATURK ILK                        | (ELERI VE INKILAP TARIHI | п        |                           | 2                      | 0                | 0       | 2.0     | E    |
|                                                                           |   | 11200/91                                                            | DELPHINE AZAK                                                    | - 11 | HUK19                | SENEL KAMU                         | HUKUKU II                |          |                           | 3                      | 0                | 0       | 3.0     | E    |
|                                                                           |   | 10200276                                                            | ZEVNED KALAVCI                                                   | - 11 | HUK19                | IUKUK FELSE                        | FESI                     |          |                           | 2                      | 0                | 0       | 2.0     | Y    |
|                                                                           |   | 10200680                                                            | ZETNEP KALATCI                                                   | - 1  | IKT10                | KTISAT                             |                          |          |                           | 2                      | 0                | 0       | 2.0     | 1    |
|                                                                           |   | 10200687                                                            | CETNEP ADITAMAN                                                  | - 11 | FLE20                | NGILIZCE CER                       | F B1.2                   |          |                           | 2                      | 0                | 0       | 2.0     | 1    |
|                                                                           |   | 10200098                                                            |                                                                  | - 11 | HUK12                | MEDENÍ HUKU                        | UK II                    |          |                           | 0                      | 0                | 0       | 4.0     | 4    |
|                                                                           |   | 10200702                                                            |                                                                  | - 11 | FRA10                | MESLEKÍ FRAM                       | NSIZCA II                |          |                           | 2                      | 0                | 0       | 1.0     |      |
|                                                                           | 1 | 10200703                                                            | CALIM CERDAR VAČCI                                               | - 11 | HUK1(                | ROMA HUKUK                         | UΠ                       |          |                           | 2                      | 0                | 0       | 2.0     |      |
|                                                                           |   | 10200713                                                            | BAVRAM TOPPAK                                                    | - 11 | HUK11                | fürk anaya <sup>.</sup>            | SA HUKUKU                |          |                           | 0                      | 0                | 0       | 5.0     | Т    |
|                                                                           |   | 10200723                                                            |                                                                  | - 11 | TUR1(                | fürkçe II                          |                          |          |                           | 2                      | 0                | 0       | 2.0     | T    |
|                                                                           |   | 10200724                                                            |                                                                  |      | Toplar               | NIO                                |                          |          |                           |                        |                  |         |         |      |
|                                                                           |   | 10200727                                                            | BIRE ATBENIZ ARSOT                                               | - 11 | Kredi                | 110                                |                          |          |                           |                        |                  |         |         |      |
|                                                                           |   | 10200729                                                            | NURULLAH DEMIR                                                   | - 11 | Yanyil 25.00         | 2.46                               |                          |          |                           |                        |                  |         |         |      |
|                                                                           |   | 10200730                                                            |                                                                  |      | Genel 50.00          | 2.55                               |                          |          |                           |                        |                  |         |         |      |
|                                                                           |   | 10200731                                                            | ATFER NUK TELALDI                                                | 6    | 🗄 Yarıyılı: 2011 - 2 | )12 Akademik                       | k Yılı Güz Yarıyılı      |          |                           |                        |                  |         |         |      |

Öğrenciye ait not bilgilerini, akademik yıl ve dönem bazında "Not Kartı" sekmesinden görebilirsiniz.

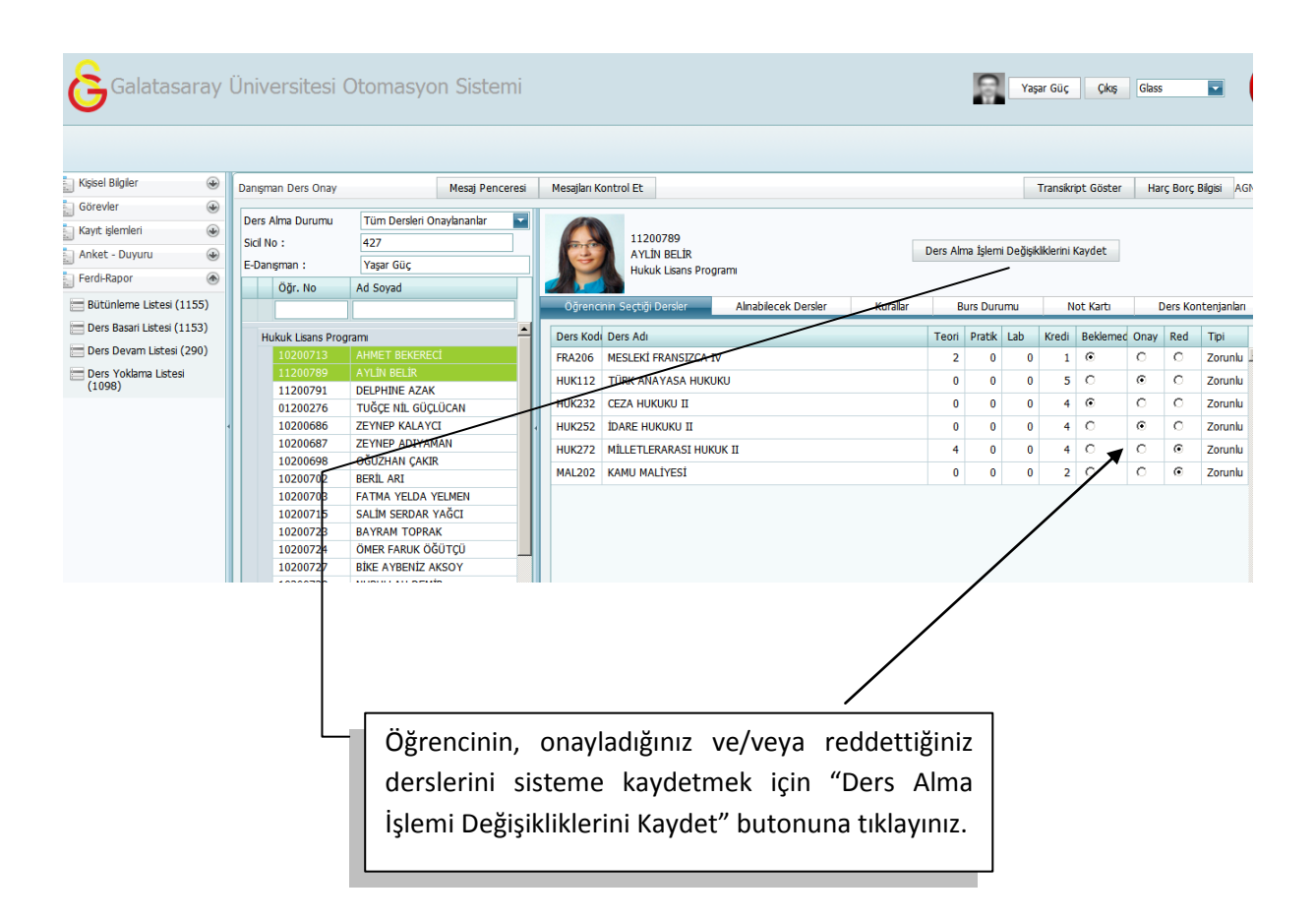

| Kişisel Bilgiler            | Danışman Ders Onay | Me                   | saj Penceresi   | Mesajları Ko | ntrol Et                         |                     |          |            |            |           | Transik | ript Göster | Harç   |
|-----------------------------|--------------------|----------------------|-----------------|--------------|----------------------------------|---------------------|----------|------------|------------|-----------|---------|-------------|--------|
| Görevler                    | Ders Alma Durumu   | Tüm Dersleri Onavlar | anlar 🔽         |              |                                  |                     |          |            |            |           |         |             |        |
| Kayıt işlemleri             | Sicil No :         | 427                  |                 |              | 11200789                         |                     | Deer     | مانىيە ئىل |            | Halanda   |         |             |        |
| Anket - Duyuru              | 👻 E-Danışman :     | Yaşar Güç            |                 | 3            | AYLIN BELIR<br>Hukuk Lisans Prod | rami                | Ders     | Alma Işle  | ımı Değişi | kiikierin | п кауде | t           |        |
| -Rapor                      | Öğr. No            | Ad Soyad             |                 |              |                                  |                     |          |            |            |           |         |             |        |
| itünleme Listesi (1155)     |                    |                      |                 | Öğrenc       | inin Seçtiği Dersler             | Alnabilecek Dersler | Kurallar | E          | Burs Durur | nu        | N       | lot Kartı   | De     |
| ers Basari Listesi (1153)   | Hukuk Lisans Progr | ramı                 | -               | Ders Kod     | Ders Adı                         |                     |          | Teori      | Pratik L   | .ab       | Kredi   | Beklemed    | Onay R |
| ers Devam Listesi (290)     | 10200713           | AHMET BEKERECİ       |                 | FRA206       | MESLEKİ FRANSIZCA I              | /                   |          | 2          | 0          | 0         | 1       | œ           | 0      |
| Ders Yoklama Listesi (1098) | 11200789           | AYLÎN BELÎR          |                 | HUK112       | TÜRK ANAVASA HUKU                | ки                  |          | 0          | 0          | 0         | 5       | 0           | c      |
|                             | 01200276           | TUĞÇE NİL            | Geçmişi         |              |                                  |                     |          | 0          | 0          | 0         | 4       | o           | 0      |
|                             | 10200686           | ZEYNEP K/ [08.02     | .2013 15:10:43] | Yaşar Güç :  | öğrenciye deneme mesa            | jı (henüz okunmadı) |          | 0          | 0          | 0         | 4       | 0           | •      |
|                             | 10200687           | ZEYNEP AL            |                 |              |                                  |                     |          | 4          | 0          | 0         | 4       | 0           | 0      |
|                             | 10200698           | BERİL ARI            |                 |              |                                  |                     |          | 0          | 0          | 0         | 2       | 0           | 0      |
|                             | 10200703           | FATMA YE             |                 |              |                                  |                     |          |            |            |           |         |             |        |
|                             | 10200715           | SALÍM SER            |                 |              |                                  |                     |          |            |            |           |         |             |        |
|                             | 10200723           | ÖMER FARI            |                 |              |                                  |                     |          |            |            |           |         |             |        |
|                             | 10200727           | BİKE AYBE deneme     |                 |              |                                  | Gönder              |          |            |            |           |         |             |        |
|                             | 10200729           | NURULLAH             |                 |              |                                  |                     |          |            |            |           |         |             |        |
|                             | 10200/30           | TILMAZ KATA          |                 |              |                                  |                     |          |            |            | _         |         |             |        |
| Danısmanı oldı              | เฮ้นทนุร öğren     | cive mesa            | ai 📃            | •            |                                  |                     |          |            |            |           |         |             | -      |
| Danişmanı olar              | -Barraz 08/ cri    | erye mese            | ·)              |              |                                  |                     |          |            |            |           |         |             |        |
| göndermeniz                 | gerektiğinde       | e, "Mesa             | ij   г          |              |                                  |                     |          |            |            |           |         |             |        |
| -<br>Domoorooini" lu        |                    | _                    |                 | Mes          | aiınızı kut                      | ucuğa vazır         | ) gönd   | der        | but        | on        | una     | a   -       |        |
| Penceresini ku              | lianapiirsiniz     | <u>.</u>             |                 |              |                                  |                     |          |            |            |           |         |             |        |
|                             |                    |                      |                 | tıkla        | dığınızda r                      | nesajınız öğ        | grenci   | nin        | ekra       | anı       | nda     | a           |        |
|                             |                    |                      |                 |              |                                  |                     | · .      |            |            | U         |         |             |        |
|                             |                    |                      |                 | goru         | necektir.                        | Ugrenci             | екгап    | ini        | act        | ıgı       | nda     | 3           |        |
|                             |                    |                      |                 | -            |                                  | 0                   |          |            | 2          | 0         |         |             |        |

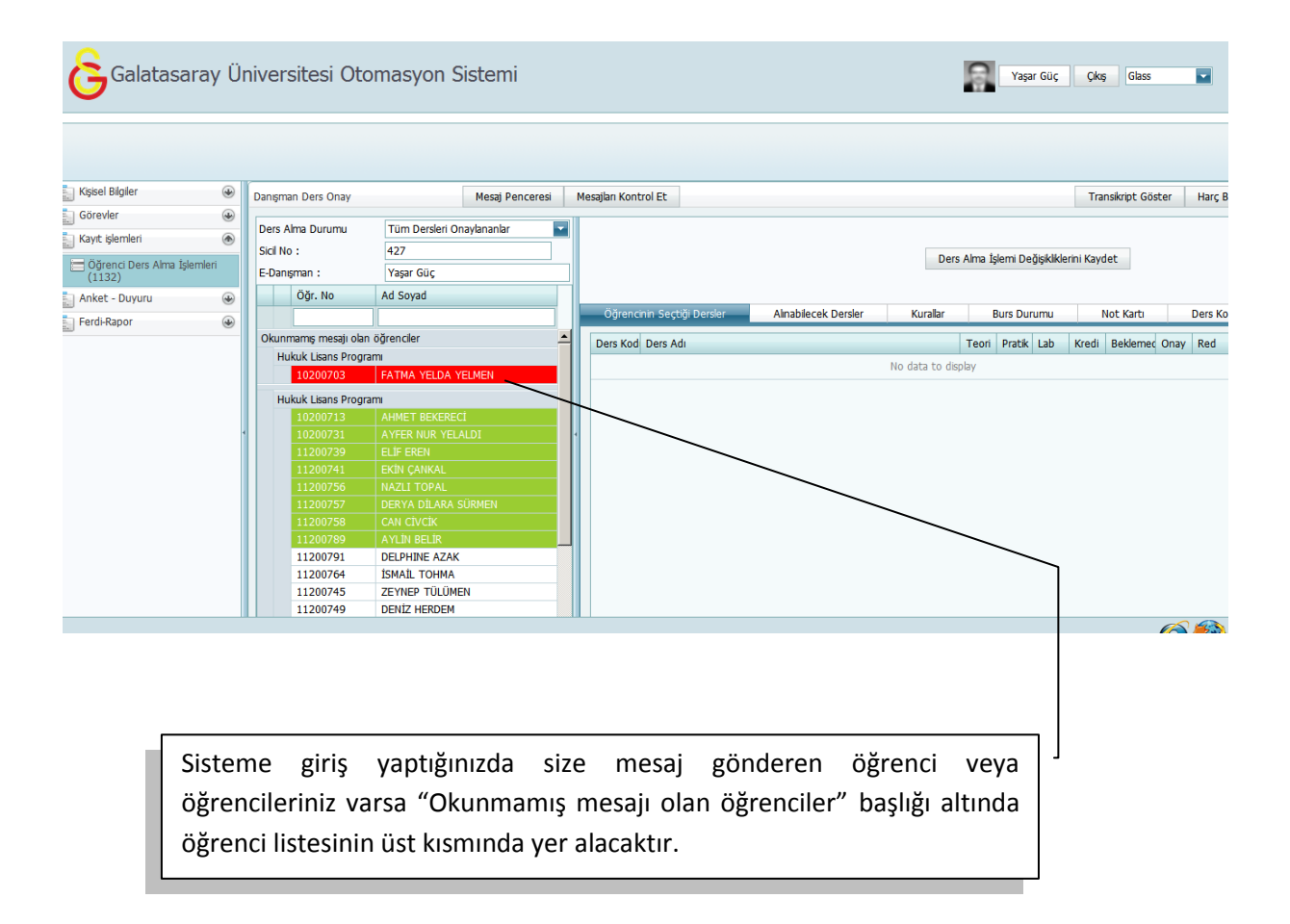

| Galatasaray (                                                                     | Üniversitesi Otomasyo                                                                                                    | n Sistemi                                                                                                    |                                                                                                    | Yaşar Güç Cikş Glass 🖬                                                                         |
|-----------------------------------------------------------------------------------|----------------------------------------------------------------------------------------------------|----------------------------------------------------------------------------------------------------|----------------------------------------------------------------------------------------------------|------------------------------------------------------------------------------------------------|
| Kişisel Bilgiler                                                                  | Danışman Ders Onay                                                                                                    | Mesaj Penceresi M                                                                                                    | esajları Kontrol Et                                                                                                    | Transikript Göster Harç Bo                                                                     |
| Görevler 🚭                                                                        | Sicil No : 427                                                                                                    |                                                                                                    |                                                                                                    |                                                                                                |
| Kayıt işlemleri                                                                   | E-Danışman : Yaşar Gü                                                                                                    | ç                                                                                                    | 11200789                                                                                                    | Darr Alma İslami Dağirikliklərini Kaudat                                                       |
| Anket - Duyuru                                                                    | Öğr. No Ad Soyad                                                                                                    |                                                                                                    | AYLIN BELIR<br>Hukuk Lisans Programi                                                                                                    | Ders Aima gierni Deggikikierini Kaydet                                                         |
| Ferd-Rapor @                                                                      |                                                                                                    |                                                                                                    |                                                                                                    |                                                                                                |
| Bütünleme Listesi (1155)                                                          | Okunmamış mesajı olan öğrenciler<br>Hukuk Lisans Programı                                                                                                    |                                                                                                    | Öğrencinin Seçtiği Dersler Alnabilecek Der                                                                                                    | sler Kurallar Burs Durumu Not Kartı Ders Kon                                                   |
| Ders Devam Listesi (1153)                                                         | 11200789 AYLÍN BE                                                                                                    | IR                                                                                                    | Ders Kod Ders Adı                                                                                                    | Teori Pratik Lab Kredi Beklemec Onay Red                                                       |
| Ders Yoklama Listesi (1098)                                                       | 10200703 FATMA Y                                                                                                    | LDA YELMEN                                                                                                    | FRA206 MESLEKI FRANSIZCA IV                                                                                                    |                                                                                                |
|                                                                                   | Huck Leans Program           10200713         AHMET BI           10200731         AYMET BI           10200731         AYMET BI           11200739         ELIF ERBI           11200741         EKNI ÇAN           11200756         NAZLI TO           11200757         DERYA DI           11200757         DERYA DI | KEREC<br>R YEL<br>CONTROL [08.02.2013 15:10:43<br>(08.02.2013 15:47:22<br>deneme<br>[08.02.2013 15:47:33<br>AL<br>ARA (S<br>K | <ol> <li>Yaşar Güç : öğrenciye deneme mesajı</li> <li>Yu'lın BELR : Öğrencinin danşmanna gönderdiği me</li> <li>AYLIN BELR : denem</li> </ol> | saj                                                                                            |
|                                                                                   | 11200791 DELPHINE                                                                                                    | AZAK                                                                                                    |                                                                                                    |                                                                                                |
|                                                                                   | 11200764 İSMAİL TO<br>11200745 ZEYNEP 1                                                                                                    | HMA deneme                                                                                                    | G                                                                                                    | önder                                                                                          |
|                                                                                   | 11200749 DENIZ HE                                                                                                    | RDEM                                                                                                    |                                                                                                    |                                                                                                |
|                                                                                   | 11200750 EZGI ERE                                                                                                    |                                                                                                    |                                                                                                    |                                                                                                |
|                                                                                   | 10200723 BAYRAM                                                                                                    | OPRAK                                                                                                    | 4                                                                                                    |                                                                                                |
|                                                                                   | Danışma<br>"Konuşm                                                                                                    | n – öğrenci arı<br>a Geçmişi" ola                                                                                             | asında gönderilen mes<br>arak tutulmaktadır.                                                                                                  | ajlar                                                                                          |
|                                                                                   | Dangman Ders Onay                                                                                                    | Mesaj Penceresi                                                                                                    | Mesajan Kontrol Et                                                                                                    | Yaşar Güç Çıkış Giass                                                                          |
| ayıt işlemleri<br>Öğrenci Ders Alma İşlemleri (11:<br>nket - Duyuru<br>erdi-Rapor | Oers Alma Durumu         III           Sicil No :         Des           E-Danşman :         Des           Oğr. No         A           Trubu         Trubu                                                                                                    | Tunui Goster                                                                                                    | Öğrencını Seçtiği Dersler Attrabilece                                                                                                    | Ders Alma İşlemi Değişikliklerini Kaydet<br><u>k De</u> rsler Kurallar Burs Durumu Not Kartı D |
|                                                                                   | Hukuk Lisans Program<br>11200741 EKI<br>11200757 DER<br>11200758 CAN<br>11200759 ELIF<br>11200756 NAZ                                                                                                    | ÇANKAL<br>(A DİLARA SÜRMEN<br>CİVCİK<br>EREN<br>LI TOPAL                                                                      | Ders Kod Ders Adi                                                                                                    | Teosi Pratik Lab Kredi Beklemed Onay No data to display                                        |
|                                                                                   | 11200750 EZG<br>01200276 TUĞ<br>10200698 OĞL<br>10200730 YILM                                                                                                    | EREN<br>ÇE NÎL GÜÇLÜCAN<br>ZHAN ÇAKIR<br>IAZ KAYA                                                                             | Ders Alm:                                                                                                    | a Durumu'na göre acılan listeden                                                               |
|                                                                                   | 11200789 AYL<br>10200731 AYF<br>Kamu Hukuku Yüksek Li                                                                                                    | N BELIR<br>IR NUR YELALDI<br>ans Programi                                                                                     | seçerek, ö                                                                                                    | öğrencileri gruplayabilirsiniz.                                                                |
|                                                                                   | 12511146 CER<br>12511149 Ben                                                                                                    | n Molu                                                                                                    |                                                                                                    |                                                                                                |
| Dansman Dara Or                                                                   |                                                                                                    | ni Denesarasi 🛛 🗤                                                                                                    | siber Kontrol Et                                                                                                    |                                                                                                |
| Ders Alma Durumu                                                                  | Dersi Beklemede Olan                                                                                                    | öğrencile                                                                                                    |                                                                                                    |                                                                                                |
| Sicil No :<br>E-Danışman :                                                        | 427<br>Yaşar Güç                                                                                                    |                                                                                                    |                                                                                                    | Ders Alma İşlemi Deği                                                                          |
| Öğr. No                                                                           | Ad Soyad                                                                                                    |                                                                                                    |                                                                                                    | insbilasok Dordor Kuralis- D. D.                                                               |
|                                                                                   |                                                                                                    |                                                                                                    | Al Dersier                                                                                                    | III ADIIECEK DEISIER KURAIIAR BURS DUR                                                         |
| Hukuk Lisans Pro                                                                  | ogrami                                                                                                    | De                                                                                                    | rs Kod Ders Adı                                                                                                    | Teori Pratik                                                                                   |
| 11200741<br>11200757                                                              | EKİN ÇANKAL<br>DERYA DİLARA SÜRME                                                                                                    | <b>v</b>                                                                                                    |                                                                                                    | No data to display                                                                             |
| 11200758                                                                          | CAN CİVCİK                                                                                                    |                                                                                                    |                                                                                                    |                                                                                                |
| Kamu Hukuku Y                                                                     | uksek Lisans Programi                                                                                                    |                                                                                                    |                                                                                                    |                                                                                                |
| 12511146                                                                          | CEREN EZGI UZLU                                                                                                    |                                                                                                    |                                                                                                    |                                                                                                |

| Ders Alma Durumu       Tüm Dersleri Onaylananlar         Sicil No :       427         E-Danşman :       Yaşar Güç         Öğr. No       Ad Soyad         Öğr. No       Ad Soyad         Öğrencin Seçtği Dersler       Alnablecek Dersler         Kurallar       Burs Durumu       Not Karbi         İl200737       DErs Av CİNCİK         İl200739       ELİF EREN         İl200736       LLİF EREN                                 | Sartı Ders<br>Jemeç Onay Reg |
|----------------------------------------------------------------------------------------------------|------------------------------|
| Sici No : 427<br>E-Danşman : Yaşar Güç<br>Oğr. No Ad Soyad<br>Muku Lisans Program<br>11200741 EKIN ÇANKAL<br>11200758 CAN CİV CİK<br>11200758 CAN CİV CİK<br>11200759 ELİF EKEN<br>11200759 ELİF EKEN                                                                                                    | (artı Ders<br>Jemec Onay Rec |
| E-Danişman : Yaşar Güç<br>Öğr. No Ad Soyad<br>Oğrencnin Seçtiği Dersler Alnabilecek Dersler Kurallar Burs Durumu Not Kartu<br>Hukuk Lisans Program<br>11200741 EKIN ÇANKAL<br>11200757 DERYA DILARA SÜRMEN<br>11200758 CAN CİVCIK<br>11200756 MARTI X ROBUL                                                                                                    | (artı Ders<br>demed Onay Rei |
| Öğr. No     Ad Soyad       Öğr. No     Ad Soyad       Öğr. No     Ad Soyad       Öğrencinin Seçtiği Dersler     Alnabilecek Dersler       Kurallar     Burs Durumu       No data to display                                                                                                    | Cartı Ders<br>demec Onay Rei |
| Oğrencrinin Seçtiği Dersler     Almabilecek Dersler     Kurallar     Burs Durumu     Not Karbi       11200741     EKIN ÇANKAL     Ders Kod     Ders Adi     Teori     Pratk     Lab     Kredi     Beklement       11200757     DERYA DİLARA SÜRMEN     11200758     CAN CİVCİK     Ders Kod     Ders Adi     No data to display       11200756     HUKUL IX ZODINA     Ders Kod     Ders Kod     Ders Kod     Ders Kod     Ders Kod | Cartı Ders<br>demec Onay Res |
| Hukuk Lisans Program     Teori     Pratk     Lab     Kredi     Beklement       11200757     DERYA DILARA SÜRMEN       11200758     CAN CIVCIK       11200756     NU/X1 ZODIN                                                                                                    | demec Onay Rec               |
| 11200751     EKIN CANKAL       11200753     CAN CIVCIX       11200756     No data to display                                                                                                    | demec onay ite               |
| 11200757         DERYA DILARA SÜRMEN           11200758         CAN CIVCIK           11200739         ELIF EREN           11200730         ELIF ZEN                                                                                                    |                              |
| 11200758 CAN CIVCIK 11200739 ELIF EREN 11200739 ELIF EREN 11200739                                                                                                    |                              |
| 11200739 ELIFEREN                                                                                                    |                              |
|                                                                                                    |                              |
| 11200756 NAZLI TOPAL                                                                                                    |                              |
| 11200750 EZGI EREN                                                                                                    |                              |
| 01200276 TUĞÇE NİL GÜÇLÜCAN                                                                                                    |                              |
| 10200698 OĞUZHAN ÇAKIR                                                                                                    |                              |
| 10200730 YILMAZ KAYA YA YE YE YE YE YE YE YE YE YE YE YE YE YE                                                                                                    |                              |
| 11200789 AYLIN BELIR                                                                                                    |                              |
| 10200731 AYFER NUR YELALDI                                                                                                    |                              |
| Kamu Hukuku Yüksek Lisans Program Kovu Kırmızı, dersleri onavlanmıs fakat icerisinde                                                                                                    |                              |
| 12511146 CEREN EZGI OZLU                                                                                                    | de                           |
| 12511149 Benan Molu                                                                                                    | de                           |
| reddedilen ders pulunan ogrenciler;                                                                                                    | de                           |